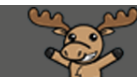

# Creating Forums and Topics in Discussions - D2L Tutorial

This tutorial is designed for faculty who have previous experience using D2L. For further information, please contact <u>elearning@camosun.ca</u> for assistance.

#### Scenario

This tutorial will cover the steps involved when you wish to create forums and topics in the Discussion tool in D2L. The Discussion tool allows for asynchronous discussions of topics, and sharing of information, between students and groups of students. But first, you need to know the difference between Forums, Topics, and Threads/Replies.

- A **Forum** is a container for Topics.
- A Topic contains the discussion itself.
- A **Thread** contains an individual student's post to the Topic, along with others' replies to that post (a conversation, if you will...)

So, a Topic contains multiple Threads, and a Forum contains (often) multiple Topics. You could, for example, have a Forum called "Module 1 Discussions", and within that Forum, have a series of Topics called "Week 1 Discussion", "Week 2 Discussion", "Module 1 Group Discussions", etc.

#### Steps to Creating a Forum

- 1. Go to the **Discussions** tool in your course.
- 2. Click on **New**, and select **New Forum**. Note that you need to create a Forum before you can create a Topic, even if there is only going to be one Topic in that Forum.

| Training Course 03 Course Home My Tools 🗸 Edit Course                                                                                                    |         |       |           |                   |
|----------------------------------------------------------------------------------------------------|---------|-------|-----------|-------------------|
| Discussions                                                                                                    |         |       |           | 🔅 Settings 🕜 Help |
| Discussions Line Subscriptions Group and Section Restrictions Statistics                                                                                                    |         |       |           |                   |
| New More Actions 🗸                                                                                                    |         |       |           |                   |
| New Forum rapproved                                                                                                    |         |       |           | ➡ Hide All Topics |
| New Topic                                                                                                    |         |       |           |                   |
|                                                                                                    |         |       |           |                   |
| Topic                                                                                                    | Threads | Posts | Last Post |                   |
| Why are you here? 🗸                                                                                                    | 0       | 0     |           |                   |
| This Topic is called "Why are you here?". Post 1-2 paragraphs explaining why you are<br>taking this course and about what your learning expectations are (i.e., what are the top |         |       |           |                   |
| three things you hope to learn from this course).                                                                                                    |         |       |           |                   |
|                                                                                                    |         |       |           |                   |

This content is licensed under a Creative Commons Attribution 4.0 International Licence. Icons by the Noun Project.

Θ

3. Give your Forum a **Title**. You can also give your forum a **Description** if you like. This description will appear under the Forum's title in the main Discussion area.

| Properties                                                  | Restrictions                                                                                         |                                 |                               |                           |                             |        |   |
|-------------------------------------------------------------|----------------------------------------------------------------------------------------------------|---------------------------------|-------------------------------|---------------------------|-----------------------------|--------|---|
| New Forur                                                   | n Details                                                                                            |                                 |                               |                           |                             |        |   |
| Title *                                                     |                                                                                                    |                                 |                               |                           |                             |        |   |
| Assignment 1 Dis                                            | scussions Forum                                                                                      |                                 |                               |                           |                             |        |   |
| Create a new                                                | v topic in this forum wit                                                                            | h the same                      | e title 🕐                     |                           |                             |        |   |
| Description                                                 |                                                                                                    |                                 |                               |                           |                             |        |   |
|                                                             | ▼ Paragraph ∨                                                                                        | B I                             | <u>u</u>                      |                           | Font                        | Family | ~ |
| This Forum con                                              | tains two topics: Resea                                                                              | rch Topics                      | and Questio                   | ons.                      |                             |        |   |
| Options                                                     |                                                                                                    |                                 |                               |                           |                             |        |   |
| Allow anony<br>A moderator<br>Users must s<br>Display forum | mous posts <b>@</b><br>must approve individua<br>tart a thread before the<br>m description in topics | al posts be<br>ey can read<br>P | fore they dis<br>and reply to | splay in the o other thre | forum   🕐<br>ads in each to | opic 😧 |   |
| Availability<br>Save and Close                              | Save and Add Topic                                                                                   | Sav                             | re Ca                         | ancel                     |                             |        |   |

- 4. The **Options** you select for the Forum will apply to any Topics within it. These options include:
  - a. Allow anonymous posts (this means students can choose to post anonymously)
  - b. A moderator must approve individual posts before they display in the forum (this means that YOU need to approve posts before students can see them)
  - c. Users must start a thread before they can read and reply to other threads in each topic (this means that a student has to post to a topic BEFORE they can see other student's posts)
  - d. **Display forum description in topics** (this will repeat the forum description under the title of all the topics within it)

| Descriptio | on     |        |       |               |         |        |        |            |        |       |        |       |      |           |   |    |    |   |        |              |   |    |     |     |
|------------|--------|--------|-------|---------------|---------|--------|--------|------------|--------|-------|--------|-------|------|-----------|---|----|----|---|--------|--------------|---|----|-----|-----|
|            | 3      | oP     | •     | Paragraph     | *       | в      | Ι      | <u>U</u> - | •      | 0     |        | •     | Fo   | nt Family | ~ | Si | ze | ~ |        |              | • |    |     |     |
| This Fe    | orum   | cont   | ains  | two topics:   | Resea   | rch To | pics a | nd Que     | stions | š.    |        |       |      |           |   |    |    |   |        |              |   |    |     |     |
|            |        |        |       |               |         |        |        |            |        |       |        |       |      |           |   |    |    |   |        |              |   |    |     |     |
|            |        |        |       |               |         |        |        |            |        |       |        |       |      |           |   |    |    |   | ۸.     | æ,           |   | E  | 5.7 |     |
|            |        |        |       |               |         |        |        |            |        |       |        |       |      |           |   |    |    |   | $\sim$ | $\checkmark$ | 0 | Fď | ¥'3 | 11. |
| ptions     |        |        |       |               |         |        |        |            |        |       |        |       |      |           |   | ٦. |    |   |        |              |   |    |     |     |
| Allo       | ow an  | onyr   | nous  | posts 🕜       |         |        |        |            |        |       |        |       |      |           |   | L  |    |   |        |              |   |    |     |     |
| Am         | noder  | ator   | mus   | t approve in  | dividua | l post | s befo | re they    | displa | ay in | the fo | orum  | 0    |           |   | L  |    |   |        |              |   |    |     |     |
| Use        | ers mu | ust st | art a | thread bef    | ore the | y can  | read a | nd repl    | y to o | ther  | thread | ds in | each | topic     | 0 | L  |    |   |        |              |   |    |     |     |
| Dis        | play f | orun   | 1 des | cription in t | opics   | 0      |        |            |        |       |        |       |      |           |   |    |    |   |        |              |   |    |     |     |
| Avail      | labi   | lity   |       |               |         |        |        |            |        |       |        |       |      |           |   |    |    |   |        |              |   |    |     |     |
| 🔶 Hid      | de foi | 'um v  | /isib | lity options  |         |        |        |            |        |       |        |       |      |           |   |    |    |   |        |              |   |    |     |     |
| cibility   |        |        |       |               |         |        |        |            |        |       |        |       |      |           |   |    |    |   |        |              |   |    |     |     |

This content is licensed under a Creative Commons Attribution 4.0 International Licence. Icons by the Noun Project.

Θ

5. Availability/Visibility controls whether or not (and when) students can see the Forum.

| Availability                                                                                                    |                               |      |  |  |  |  |  |  |
|----------------------------------------------------------------------------------------------------|-------------------------------|------|--|--|--|--|--|--|
| ➡ Hide forum visibility options                                                                                            |                               |      |  |  |  |  |  |  |
| Visibility                                                                                                    |                               |      |  |  |  |  |  |  |
| <ul> <li>Forum is always visib</li> <li>Hide this forum</li> <li>Forum is visible for a</li> <li>Has Start Date</li> </ul> | le<br>specific date range     |      |  |  |  |  |  |  |
| 9-14-2018                                                                                                    | 3:22 PM                       | Now  |  |  |  |  |  |  |
| Has End Date                                                                                                    | Canada - Vancou               | iver |  |  |  |  |  |  |
| 9-21-2018                                                                                                    | 10:22 PM                      | Now  |  |  |  |  |  |  |
| Display in Calence                                                                                                    | <i>Canada - Vancou</i><br>lar | iver |  |  |  |  |  |  |
| Locking Options                                                                                                    | 5                             |      |  |  |  |  |  |  |
| <ul> <li>Hide locking options</li> <li>Locking Options</li> </ul>                                                          | 5                             |      |  |  |  |  |  |  |

6. Locking Options allow students to SEE the Forum, but control whether or not (and when) they can POST to it. Click **Save and Close** when you are done.

| Has End Date                                          |                    |         |      |
|-------------------------------------------------------|--------------------|---------|------|
| 9-21-2018                                             | 10:22 PM           | Now     |      |
|                                                       | Canada - Vancou    | ver     |      |
| Display in Calend                                     | ar                 |         |      |
| Locking Options                                       | ;                  |         |      |
| <ul> <li>Hide locking options</li> </ul>              |                    |         |      |
| Locking Options                                       |                    |         |      |
| Unlock forum                                          |                    |         |      |
| Lock forum                                            |                    |         |      |
| Unlock forum for a sp                                 | pecific date range |         |      |
| Has Start Date                                        |                    |         |      |
| 9-14-2018                                             | 3:22 PM            | Now     |      |
|                                                       | Canada - Vancou    | ver     |      |
| Has End Date                                          |                    |         |      |
| 9-21-2018                                             | 10:22 PM           | Now     |      |
|                                                       | Canada - Vancou    | ver     |      |
| Display in Calend                                     | ar                 |         |      |
|                                                       |                    |         |      |
|                                                       |                    |         |      |
| Save and Close Save Save Save Save Save Save Save Sav | ave and Add Topic  | Save Ca | ncel |
|                                                       |                    |         |      |

This content is licensed under a Creative Commons Attribution 4.0 International Licence. Icons by the Noun Project.

۲

(cc

## Steps to Creating a Topic

- 1. Go to the **Discussions** tool in your course.
- 2. Click on New, and select New Topic.

| Training Course 03 Course Home My Tools 🗸 Edit Course                       |            |            |
|-----------------------------------------------------------------------------|------------|------------|
| Discussions                                                                 | 🔅 Settings | 🕜 Help     |
| Discussion List Subscriptions Group and Section Restrictions Statistics     |            |            |
| New V More Actions V                                                        |            |            |
| New Topic       Assignment 1 Discussions Forum ~                            | ▼ Hide     | All Topics |
| This Forum contains two topics: Research Topics and Questions.              |            |            |
| Student Introductions ~                                                     |            |            |
| Click to show: 0 Unread Posts (0 total) - 1 topics in Student Introductions |            |            |

3. From the **Forum** drop-down menu, select the Forum you want the Topic to be part of. Note that this is mandatory – every Topic must belong to a Forum

| New Topic                                                                                                    |
|----------------------------------------------------------------------------------------------------|
| Properties Restrictions Assessment Objectives                                                                                                    |
| New Topic Details                                                                                                    |
| Choose a Forum  Choose a Forum  (New Forum)                                                                                                    |
| Assignment 1 Discussions Forum           Student Introductions         his         topic and its contents           Ongoing Discussions         car         access this topic but students only see threads from their own group or section                                                                                                    |
| Title*                                                                                                    |
| Description                                                                                                    |
| $\square \ \textcircled{orbit}{$\mathcal{O}$} \ \textcircled{orbit}{$\mathcal{O}$} \ \end{array}{\begin{times}{c} \end{times}{$\mathcal{O}$} \end{times}{$\mathcal{O}$} \end{times}{$$ |
| Save and Close         Save         Cancel                                                                                                    |

This content is licensed under a <u>Creative Commons Attribution 4.0 International Licence</u>.lcons by the <u>Noun</u> Project.

- 4. Under **Topic Type**, choose:
  - a. **Open topic** (meaning that all students can see the topic and post to any and all threads posted to it).
  - b. **Group of section topic** (meaning that all students can see the topic, but they will only see threads created by other students in their group –that this means that you need to have Groups set up in D2L in order to use this Topic Type).
- 5. Give your Topic a **Title**, **Description** (if needed), etc. (the rest of the options are similar to those of the Forum, as described above). Click **Save and Close.**

| Properties                     | Restrictions                                | Assessment                                | Objectives                           |        |
|--------------------------------|---------------------------------------------|-------------------------------------------|--------------------------------------|--------|
| New Topic                      | Details                                     | /                                         |                                      |        |
| Forum *                        |                                             |                                           |                                      |        |
| Assignment 1 Dis               | cussions Forum                              | [New Forum]                               | Ø                                    |        |
| Торіс Туре                     |                                             |                                           |                                      |        |
| Open topic, o     Group or sec | everyone can access<br>tion topic, everyone | s this topic and its<br>e can access this | conterts<br>spic but students only s | ee thr |
| Title *                        |                                             |                                           |                                      |        |
| Questions about                | Assignment 1                                |                                           |                                      |        |
| Description                    | /                                           |                                           |                                      |        |
|                                | Paragrap                                    | ► I L                                     |                                      | •      |
| Options<br>Save and Close      | Save and New                                | Save                                      | Cancel                               |        |

### Things to Remember

You cannot create a Topic without putting it into a Forum - every Topic must belong to a Forum! You and your students CANNOT post to a Forum. You need a Topic in order to post threads and replies.

One Forum can contain multiple Topics. You don't need to have a separate Forum for each discussion, only separate Topics or Threads.

If you have **Locking Options** set up for a Forum or Topic, and you copy your discussion Forums and Topics from one course to another, remember to revise these settings for the next course, otherwise the original settings will control whether students can post to that Forum or Topic. So, for example, if you locked your *Week 1 Discussion* Topic on October 31, 2016, that date will copy into your new course along with all the other Discussion settings!

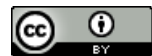

This content is licensed under a <u>Creative Commons Attribution 4.0 International Licence</u>. Icons by the <u>Noun</u> Project.